## Rhode Island College – Institutional Review Board

### Getting Started with TOPAZ

#### Getting an Account

- New users need to send a request for an account to <u>IRB@ric.edu</u>, and include their department and phone extension.
- Students can request an account. Send student's name, department, and RIC email to IRB@ric.edu.
- Allow up to 3 days for the account to be activated notification will be sent when ready.

### Trouble-Shooting

- One of the most common problems has to do with uploading or viewing attachments. If you have problems, check your internet browser settings to make sure that pop-up windows are allowed. Also, make sure documents are closed before trying to attach
- If you get error messages, take a screen shot and send it as an attachment to <u>IRB@ric.edu</u> with an explanation of what you were doing at the time that the error appeared.
- Save your work frequently. The software will time out if too much time passes without saving.

### **Research Ethics Training**

- The project Principal Investigator, and any students conducting research (such as honors or thesis) must complete the CITI online training prior to submitting an application.
- Training must be renewed every 5 years.
- See the IRB website (<u>www.ric.edu/irb</u>) for details on accessing CITI and which module to complete.
- Pl's are responsible for ensuring that all research personnel have received research ethics training, and must keep records documenting the training to be available upon request.

### Student Users

- Students can enter a protocol.
- The faculty advisor must be listed as the Principal Investigator and must sign the statement of responsibility.
- The student will be listed as a "protocol associate" in the application. After the student is listed here, there will be checkboxes to indicate whether you want the student to have access to the protocol and receive emails about the protocol.

### Types of Forms

- <u>Original protocol</u>: Use this form to submit a new application. You can choose to submit a new application for a *Quality Improvement Project*, an *Exemption Request for the New Regulations* (if your study may be considered exempt) or a *New Project Submission* if your study does not meet the exempt requirements.
- <u>Amendment</u>: Use this form to request changes to an approved protocol.
- Interim review: Use this form to report unanticipated problems or adverse events
- <u>*Renewal*</u>: Use this form to renew approval before it expires. If you are reporting any problems or requesting amendments at the same time as the renewal, you may do it all on one form.

## **Tips for Completing the Application**

The main reasons why applications are returned are because information is incomplete or missing. Keep in mind that the reviewers may not have expertise in your subject matter. Provide sufficient information so that someone who is not familiar with your discipline can understand it. Below are examples of common inadequate and adequate types of responses in an application:

| Purpose of research                                                                                              |                                                                                                    |
|----------------------------------------------------------------------------------------------------|----------------------------------------------------------------------------------------------------|
| Inadequate                                                                                                    | Adequate                                                                                                    |
| This study examines gender differences in coping<br>with stress using Lazarus' transactional model of<br>stress. | <ul> <li>According to the transactional model of stress, people engage in a primary and secondary appraisal when facing with a stressor. The <i>primary appraisal</i> process evaluates whether an event is positive, neutral, challenging, threatening, or harmful. Events are considered to be stressors if they are appraised as being threatening or harmful. The <i>secondary appraisal</i> process evaluates the resources and strategies a person has to cope with a stressor. Other research suggests that there are gender differences in evaluating and coping with a stressor.</li> <li>This study will examine gender differences in evaluating and coping with work stress. Specifically, the study will examine whether</li> <li>a. whether women are more likely to identify relationship-focused work issues as stressful and men are more likely to report task-related work issues as stressful</li> <li>b. If men and women cope differently with stress, is it due to them identifying different types of stressors?</li> </ul> |
|                                                                                                    |                                                                                                    |

| Procedures                                                                                                    |                                                                                                    |  |
|----------------------------------------------------------------------------------------------------|----------------------------------------------------------------------------------------------------|--|
| Inadequate                                                                                                    | Adequate                                                                                                    |  |
| Participants will be recruited through their work<br>email. After obtaining consent, participants will<br>answer an online questionnaire. | Participants will be recruited through the human<br>resources offices of local businesses. An email with<br>a flyer attachment will be sent to the human<br>resources office, with a request that they forward<br>the flyer to their employees. The flyer will explain<br>the nature of the study and provide a contact name<br>and phone number. A copy of the flyer is attached.<br>Participants who indicate an interest in the study<br>will have a research assistant contact them by<br>phone. Participants will be screened for the<br>eligibility criteria (being employed full-time at one<br>job. Participants having multiple part-time jobs will<br>be excluded from the study) and will have the study<br>explained in more detail. If the participant is still<br>interested, they will be given a link to an online<br>survey. |  |
|                                                                                                    | The online survey will start with full consent<br>information (see attached). At the end of the<br>consent information, there will be a consent<br>statement and two buttons ("Yes, I agree to<br>participate in this study" and "No, I do not want to<br>be in this study"). Participants who click on Yes will<br>be brought to the online survey. Participants can<br>choose to any skip questions in the online survey<br>that they do not want to answer.                                                                                                    |  |

**NOTE**: This section does not provide extensive training, but only orients you to TOPAZ's main features.

# **Navigating TOPAZ**

You can click on items to have menus appear.

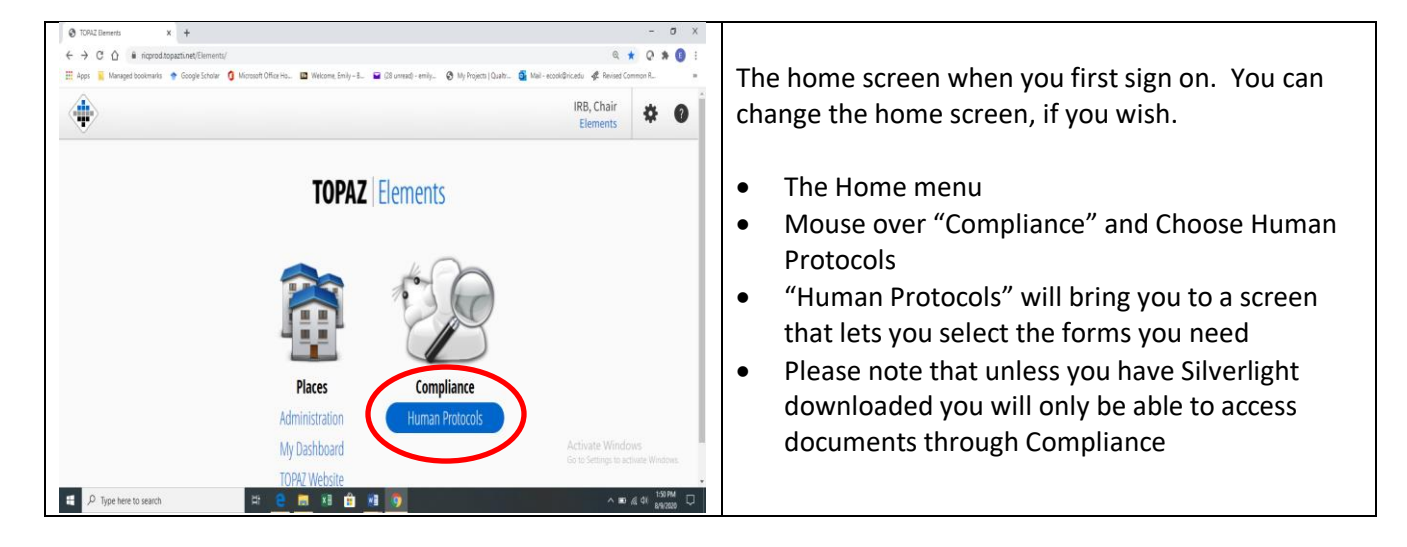

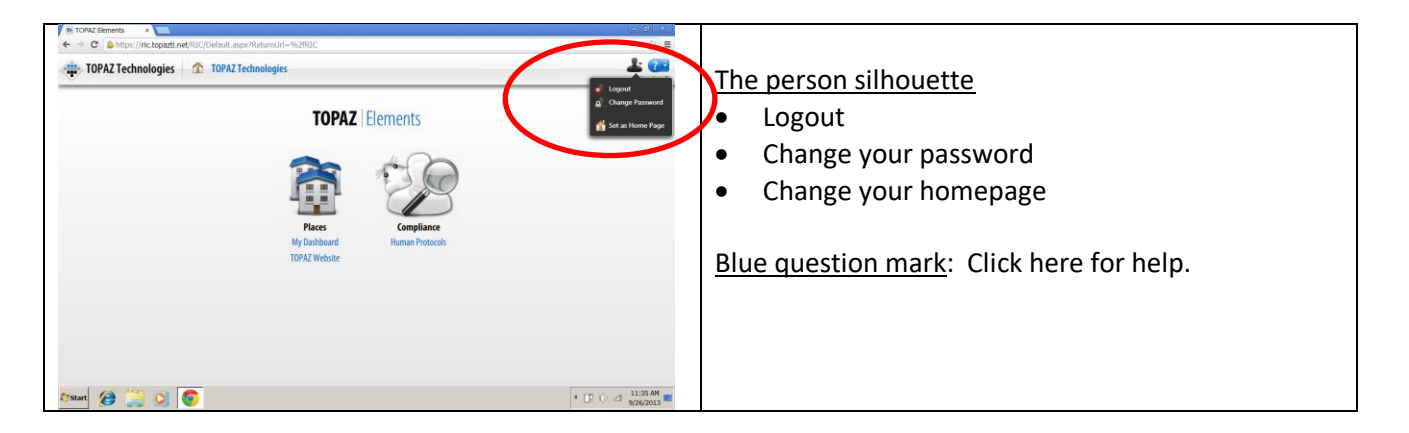

### Human Protocols - Dashboard

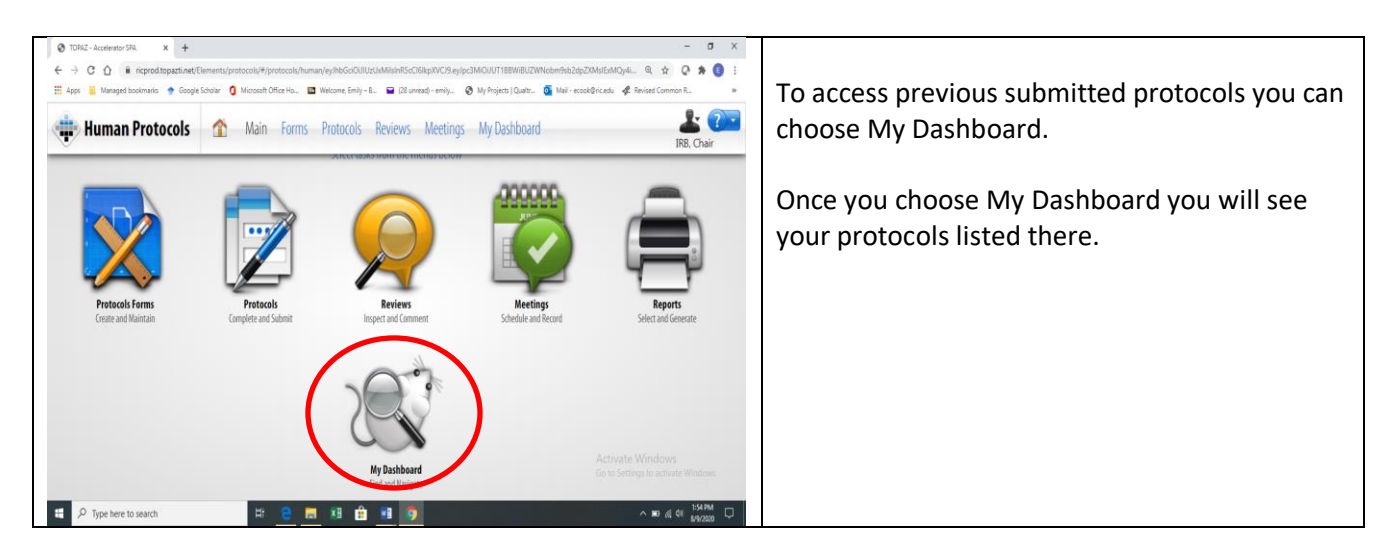

### The Dashboard

| 🔹 My Dashboard        | ± 🥶                                                                                                    |                                                                                                    |
|-----------------------|----------------------------------------------------------------------------------------------------|----------------------------------------------------------------------------------------------------|
| 🖶 Add Dashboards      | My Protocols 🔍 😫 👹 filter: Not Set 🔹 🐲                                                                                                    | Your studies will annear in the Dashboard                                                                                                    |
| My Protocols          | Reference Nu Protocol Num Title Protocol Status Approval Dat Renewal Date Version # Principal Inve Associat                                                                                                    | Tour studies will appear in the Dashboard.                                                                                                    |
| My Protocois (GLOBAL) | 100023 Tening Motoci # 3 Returned for Molfaction PL, 6 PL     10002     100023 1314-10002 Training Motoci # 2 Approved 9116/2033 9116/2034 1 PL, 6 PL     100022 1314-130022 Training Motoci # 2 Approved 9116/2033 9116/2034 1 PL, 6 PL                                                                                                    |                                                                                                    |
|                       |                                                                                                    | You can rearrange the order of the information. Click<br>on the title for the column, and drag the column to the<br>location where you want it to be.                                                               |
| Done                  | 1<br>m ≪ ⇒ m 100 • Popt of L<br>1 Star Reset () Posteries () Posteries () | You can expand the size of the column by letting the<br>mouse hover over the border of the column until a<br>double arrow appears, and then click and drag the<br>column to the side to expand or narrow the width. |
|                       |                                                                                                    |                                                                                                    |

#### Human Protocols - Protocols

This is the section where you will enter, revise, and view your protocols. Choose the Protocols Icon and then choose what type of protocol you wish to submit.

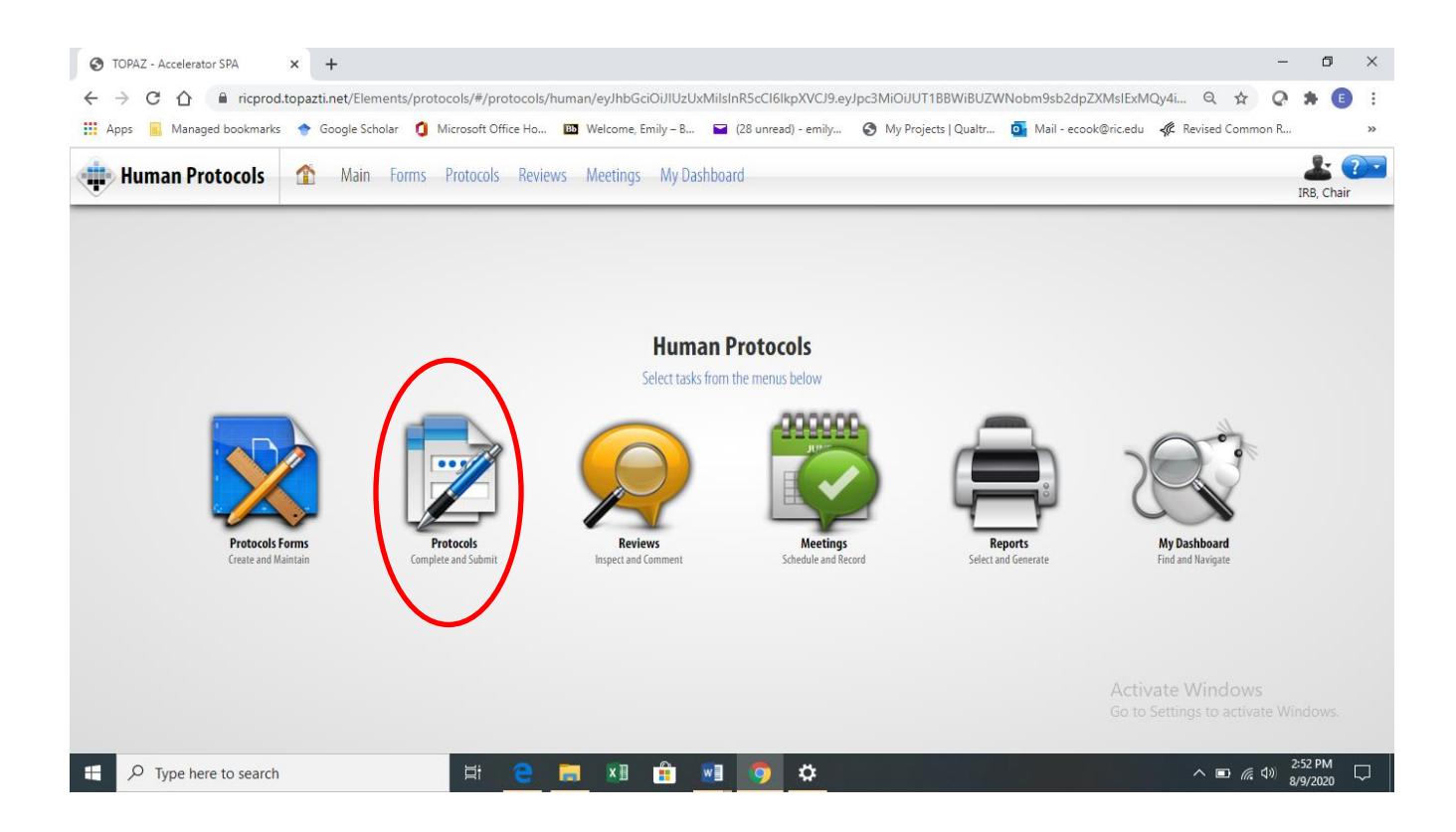

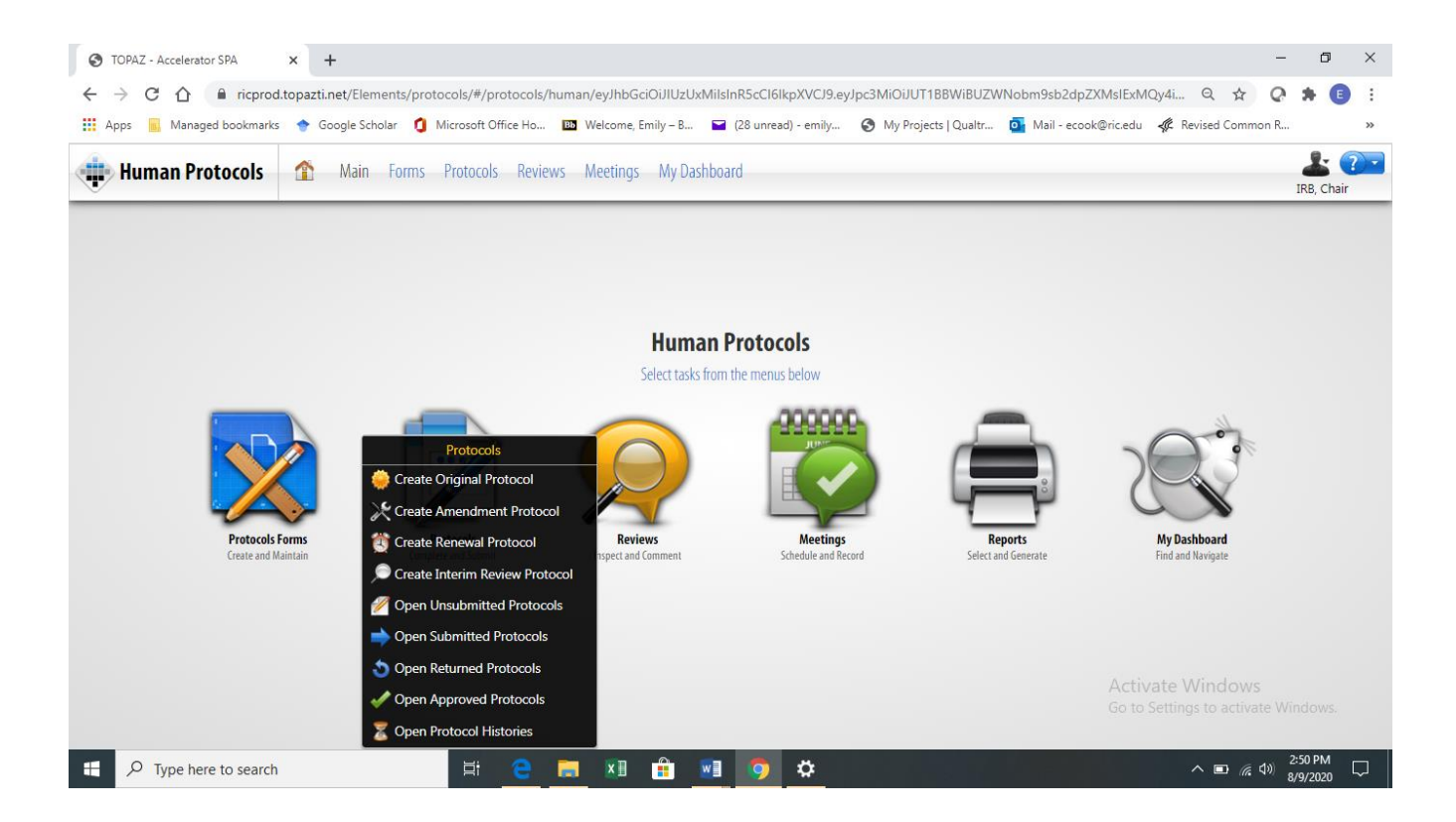